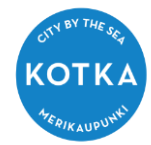

## Huoltaja-Minulla on jokaiseen lapseeni erillinen Wilma-tunnus. Miten yhdistän ne?

Kirjaudu Wilmaan omalla sähköpostiosoitteellasi. Klikkaa oikean yläreunan Asetukset kuvaketta ja valitse Käyttöoikeudet

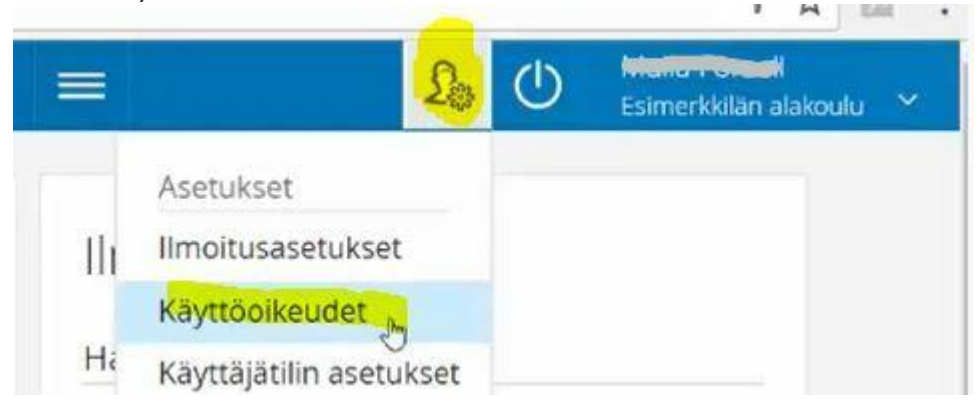

## Siirry sivun alalaitaan --> Lisää rooli

| Roolien lisääminen                                                                                                    |                |                                                          |
|----------------------------------------------------------------------------------------------------|----------------|----------------------------------------------------------|
| Jos käytössäsi on useampia Wilma-tunnuksia (rooleja), voit yhdistää ne kaikki samaan käyttäjätunnukseen. Silloin näet kertakir<br>lisätä rooleja myös oppilaitoksesta saamasi avainkoodin avulla. Jatkossa näet kaikkien rooliesi tiedot käyttäjätunnuksella 🖚 👯 | jautumisella l | kaikkien rooliesi tiedot. Voit<br>** -~m.<br>Lisää rooli |

Valitse Minulla on yksi tai useampi voimassa oleva Wilma-tunnus

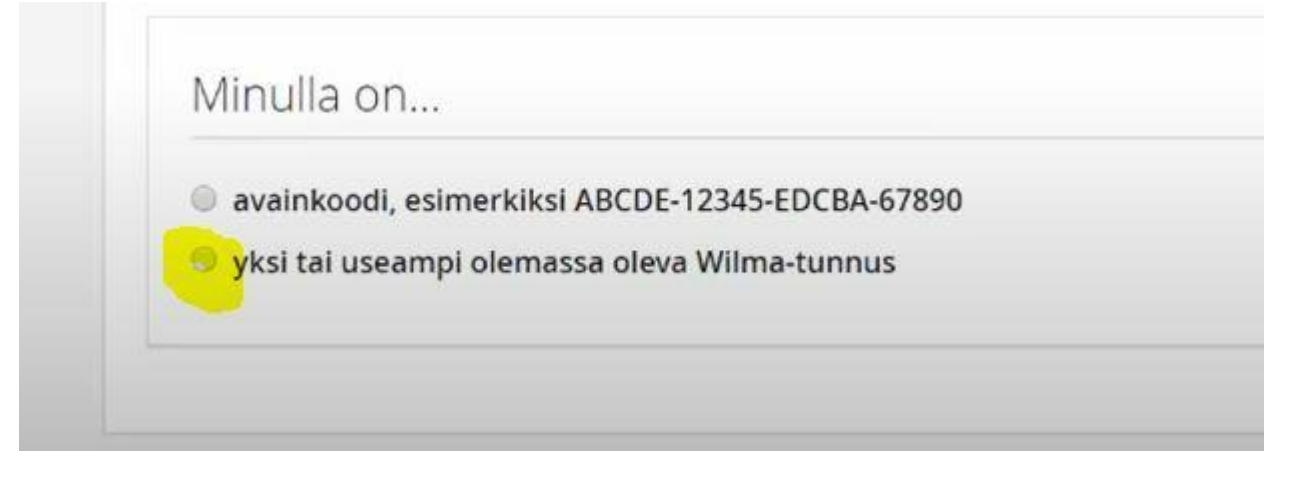

Klikkaa jatka ja seuraa ohjeita.

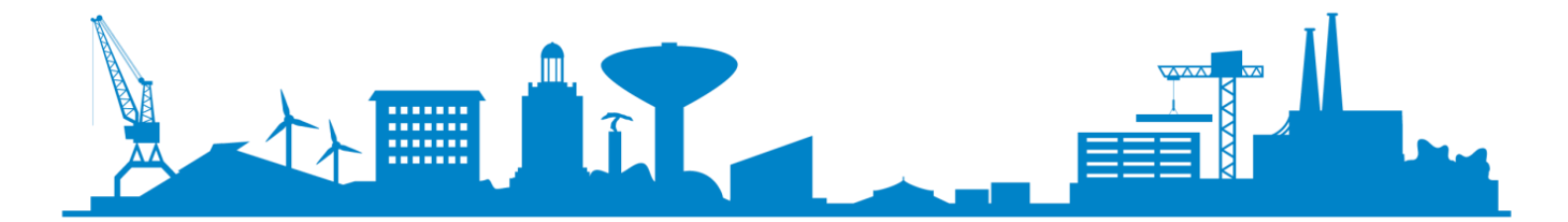